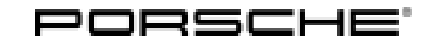

Service

146/18enu

4

WJ20

## WJ20 - Replacing PASM Control Unit (Workshop Campaign)

| Important:            | <b>CRITICAL WARNING</b> -This campaign includes steps where control unit(s) in the vehicle will be programmed with the PIWIS Tester. The vehicle voltage must be maintained between 13.5 volts and 14.5 volts during this programming. Failure to maintain this voltage could result in damaged control unit(s). Damage caused by inadequate voltage during programming is not a warrantable defect. The technician must verify the actual vehicle voltage in the PIWIS Tester before starting the campaign and also document the actual voltage on the repair order |
|-----------------------|----------------------------------------------------------------------------------------------------|
| Model Year:           | As of 2017 up to 2018                                                                                                    |
| Model line:           | Panamera (971)                                                                                                    |
| Subject:              | Control unit for Porsche Active Suspension Management (PASM)                                                                                                    |
| Information:          | The PASM control unit can stop working on the affected vehicles after several years of driving.<br>This is caused by a defective soldered joint.                                                                                                    |
|                       | As a result, the function of the chassis may be impaired and a corresponding warning will be displayed in the instrument cluster.                                                                                                    |
| Remedial<br>Action:   | Replace PASM control unit.                                                                                                    |
| Affected<br>Vehicles: | Only the vehicles assigned to the campaign (see also PIWIS Vehicle information). This campaign affects 2,385 vehicles in North America.                                                                                                    |

| <b>AfterSal</b> | es |
|-----------------|----|
|                 |    |

# 4 Service WJ20 ENU 146/18

# **Technical Information**

Installation position:

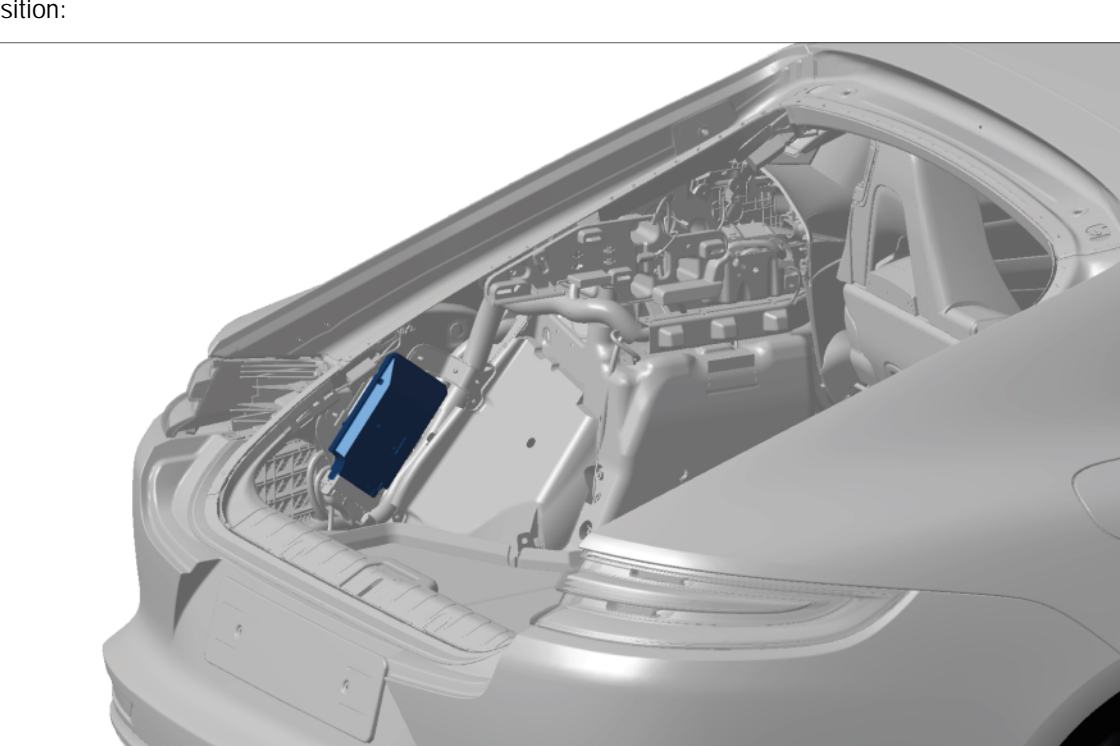

Installation position of PASM control unit

## Parts required

| Part No.: | Part No.                                  | Designation<br>– Use                                                                                                    | Qty.  |
|-----------|-------------------------------------------|----------------------------------------------------------------------------------------------------|-------|
|           | 00004399031                               | ⇒ PASM control unit<br>– Vehicles with <b>air suspension (I-no. 1BK)</b>                                                                     | 1 ea. |
|           | or                                        |                                                                                                    |       |
|           | 00004399032                               | ⇒ PASM control unit – Vehicles with steel springs (I-no. 1BH)                                                                                | 1 ea. |
|           | Also required for all fixed luggage compa | vehicles <b>except</b> vehicles with equipment combination<br>Intment cover ( <b>I-no. 3U7</b> ) and without sun blind ( <b>I-no. 3Y0</b> ): |       |
|           | 9A700794200                               | $\Rightarrow$ Bearing pin                                                                                                    | 1 ea. |

### Parts required

| Part No.:                          | Part No.                                                             | Designation                                                                                                    | Qty.                  |  |  |  |
|------------------------------------|----------------------------------------------------------------------|----------------------------------------------------------------------------------------------------|-----------------------|--|--|--|
|                                    | 00004399033                                                          | $\Rightarrow$ PASM control unit                                                                                                    | 1 ea.                 |  |  |  |
|                                    | Also required for all ve fixed luggage compartm                      | hicles <b>except</b> vehicles with equipment combination<br>nent cover ( <b>I-no. 3U7</b> ) and without sun blind ( <b>I-no. 3YO</b> ):                             |                       |  |  |  |
|                                    | 9A700794200                                                          | $\Rightarrow$ Bearing pin                                                                                                    | 1 ea.                 |  |  |  |
| Required tools                     | 5                                                                    |                                                                                                    |                       |  |  |  |
| Tools:                             | <ul> <li>9900 - PIWIS Teste</li> <li>Battery charger with</li> </ul> | er 3<br>a current rating of <b>at least 90 A</b> , e.g. Battery Charger, 90                                                                                         | A C                   |  |  |  |
| Replacing PAS                      | SM control unit                                                      |                                                                                                    |                       |  |  |  |
| Work Procedure:                    | 1 Observe warning no<br>Manual 'General wai                          | tes for working on the high-voltage vehicle electrical system rning notes for working on the high-voltage vehicle electrical                                        | ⇒Workshop<br>system'. |  |  |  |
|                                    | 2 Isolate the high-volta<br>system from power                        | Isolate the high-voltage system from the power supply $\Rightarrow$ Workshop Manual 'Isolating high-voltage system from power supply/Starting high-voltage system'. |                       |  |  |  |
|                                    | 3 Complete the releva charge'.                                       | nt documentation $\Rightarrow$ <i>Workshop Manual 'Test log: Verifying a</i>                                                                                        | bsence of electric    |  |  |  |
|                                    | 4 Remove side trim pa<br>and installing side tr                      | anel for rear luggage compartment at the left $\Rightarrow$ <i>Workshop M im panel for rear luggage compartment</i> '.                                              | lanual 'Removing      |  |  |  |
|                                    | 5 <b>Only for vehicles v</b><br>Remove subwoofer                     | <b>vith subwoofer (I-no. 9VJ or 9VL):</b> $\Rightarrow$ Workshop Manual 'Removing and installing subwoofer'.                                                        |                       |  |  |  |
|                                    | 6 Disconnect high-volt                                               | age charger with coolant lines connected and set it aside.                                                                                                    |                       |  |  |  |
| NOTIC                              | E                                                                    |                                                                                                    |                       |  |  |  |
| Coolant hos                        | ses kinked or pulled too                                             | otightly                                                                                                    |                       |  |  |  |
| <ul> <li>If the cooling</li> </ul> | oolant hoses are kinke<br>J system.                                  | d or pulled too tightly, this can cause lasting damage a                                                                                                    | nd leaks in the       |  |  |  |

⇒ Remove and install the high-voltage charger carefully without kinking the coolant hoses or pulling them too tightly.

6.1 Disconnect all electric plug connections on the high-voltage charger and unscrew fastening screws and nuts. Do **not** drain the coolant in the low-temperature system and do **not** disconnect the coolant hoses while doing this.
 For instructions, see ⇒ Workshop Manual 'Removing and installing high-voltage charger',

ignoring steps 9 and 10.

6.2 First, tilt the high-voltage charger with holder ⇒ Removing high-voltage charger with holder
-1- and with coolant hoses connected ⇒ Removing high-voltage charger with holder
-2- to the rear ⇒ Removing high-voltage charger with holder - arrow A- and then set it down carefully with the front side on the carpeted floor of the luggage compartment ⇒ Removing high-voltage charger with holder - arrows B-.

Set the high-voltage charger  $\Rightarrow$  Setting down high-voltage charger with holder -1 - down on the carpeted floor in such a way that the coolant hoses  $\Rightarrow$  Setting down high-voltage charger with holder -2 - are not strained.

- Replace PASM control unit.
   For instructions, see:
   ⇒ Workshop Manual 'Removing and installing PASM control unit'.
   ⇒ Workshop Manual 'Replacing PASM control unit'
- 8 Install high-voltage charger  $\Rightarrow$  Workshop Manual 'Removing and installing high-voltage charger'.

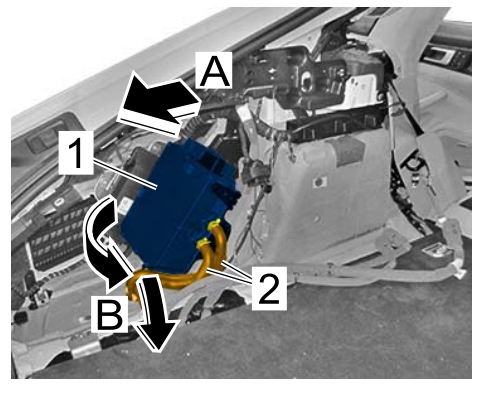

Removing high-voltage charger with holder

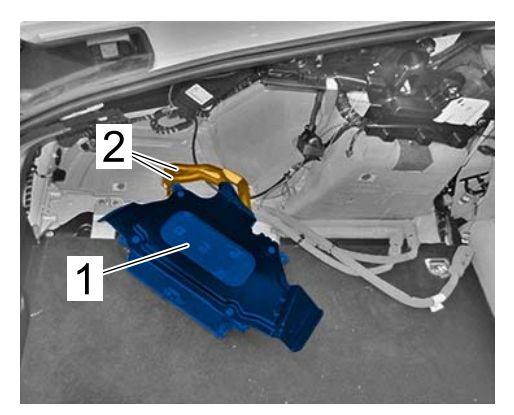

Setting down high-voltage charger with holder

- 9 Install subwoofer, if you removed it earlier  $\Rightarrow$  *Workshop Manual 'Removing and installing subwoofer'*.
- 10 Install side trim panel for rear luggage compartment at the left *⇒ Workshop Manual 'Removing and installing side trim panel for rear luggage compartment'.*
- 11 Start the high-voltage system ⇒ Workshop Manual 'Isolating high-voltage electrical system from power supply/Starting high-voltage electrical system'.
- 12 Complete the relevant documentation on commissioning ⇒ *Workshop Manual 'Test log: Commissioning the high-voltage system'*.
- 13 Commission the PASM control unit  $\Rightarrow$  Workshop Manual 'Replacing PASM control unit'.

- 14 Calibrate the levelling system  $\Rightarrow$  Workshop Manual 'Calibrating the levelling system'.
- 15 Read out and erase the fault memories of all control units.
  - 15.1 Press F7" in the control unit selection screen ('Overview' menu) to call up the Additional menu.
  - 15.2 Select the function "Read all fault memories and erase if required" and press F12" ('Next') to confirm your selection ⇒ Erasing fault memories.

The fault memories of the control units are read out.

15.3 Once you have read out the fault memories, check the fault memory entries.

| Overview          | -         |                      |          |  | Cadings<br>adaptations |
|-------------------|-----------|----------------------|----------|--|------------------------|
|                   |           |                      | Function |  |                        |
| Measurement of    | closed-ci | rcuit current        |          |  |                        |
| faintenance of v  | ehicle da | ta                   |          |  |                        |
| /ehicle analysis  | og (VAL)  |                      |          |  |                        |
| Campaign          |           |                      |          |  |                        |
| ehicle handover   |           |                      |          |  |                        |
| Read all fault me | mories a  | nd erase if required |          |  |                        |
|                   |           |                      |          |  |                        |
|                   |           |                      |          |  |                        |
|                   |           |                      |          |  |                        |

<mark>i</mark> 1

### Information

If control units are found to have faults that

Erasing fault memories

are **not** caused by control unit programming, these must first be **found** and **corrected**. This work **cannot** be invoiced under the workshop campaign number.

- 15.4 Press F8" to delete fault memory entries.
- 15.5 Press F12" ('Yes') in response to the question as to whether you really want to delete all fault memory entries.

The faults stored in the fault memories of the various control units are deleted.

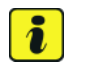

#### Information

If fault memory entries for individual control units cannot be deleted, proceed as follows:

- Switch off the ignition.
- Disconnect the PIWIS Tester diagnostic connector from the diagnostic socket.
- Lock the vehicle using the driver's key.
- Wait approx. 1 minute before unlocking the vehicle again.
- Start the engine, leave it running for a short time and then stop it again.
- Switch off the ignition and wait approx. 10 seconds before switching it back on again.
- Plug the PIWIS Tester diagnostic connector into the diagnostic socket again and restore communication with the vehicle.
- Read out the fault memory again and delete any fault memory entries that are stored.

- 15.6 Once you have erased the fault memories, select the **'Overview'** menu to return to the control unit selection screen  $\Rightarrow$  *Control unit selection*.
- 16 Enter the campaign in the Warranty and Maintenance booklet.

| OV  | erview | - Description Parliages      |     |                     | 1 |
|-----|--------|------------------------------|-----|---------------------|---|
| отс | Retur  | Centrol unit                 | DSN | Perache part number | Г |
|     |        | Airbag                       |     |                     | - |
|     |        | Gateway                      |     |                     |   |
|     |        | DME                          |     |                     |   |
|     |        | PDK (Porsche Doppelkupplung) |     |                     |   |
|     |        | PDK selector lever           |     |                     |   |
|     |        | Instrument cluster           |     |                     |   |
|     |        | Steering wheel electronics   |     |                     |   |
|     |        | Stopwatch                    |     |                     | L |
|     |        | PCM / CDR                    |     |                     |   |

Control unit selection

#### **Replacing PASM control unit**

- Replace PASM control unit and commission it.
   For instructions, see:
   ⇒ Workshop Manual 'Removing and installing PASM control unit'
   ⇒ Workshop Manual 'Replacing PASM control unit'
- 2 Calibrate the levelling system  $\Rightarrow$  Workshop Manual 'Calibrating the levelling system'.
- 3 Enter the campaign in the Warranty and Maintenance booklet.

#### Warranty processing

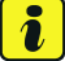

#### Information

The specified working times were determined specifically for carrying out this campaign and include all required preliminary and subsequent work.

The working times may differ from the working times published in the Labor Operation List in PIWIS.

#### Scope 1:

#### Vehicles with air suspension (I-no. 1BK)

| Working ti               | me:                                                                                                    |                           |
|--------------------------|----------------------------------------------------------------------------------------------------|---------------------------|
| Replacing F<br>Includes: | ASM control unit<br>Connecting and disconnecting battery charger<br>Connecting and disconnecting PIWIS Tester<br>Calibrating the levelling system | Labor time: <b>174 TU</b> |
| Parts requ               | ired:                                                                                                    |                           |
| 00004399                 | 031 PASM control unit 1 ea                                                                                                    | ì.                        |
| Also requi               | red for all vehicles except vehicles with equipment combination ge compartment cover (I-no. 3U7) and without sun blind (I-no. 3YC                 | <b>)</b> ):               |

| Technic  | cal Information                                                           | Service<br>146/18enu                                                                                                    | J WJ20                                     | vJ20 4               |       |
|----------|---------------------------------------------------------------------------|----------------------------------------------------------------------------------------------------|--------------------------------------------|----------------------|-------|
|          | 9A700794200<br>⇒ Damage Code V                                            | Bearing pin<br><b>NJ20 066 000</b>                                                                                            | 1 ea.                                      |                      |       |
| Scope 2: | Vehicles with ste                                                         | eel springs (I-no. 1BH)                                                                                                    |                                            |                      |       |
|          | Working time:<br>Replacing PASM cor<br>Includes: Conne<br>Conne<br>Calibr | ntrol unit<br>ecting and disconnecting battery charger<br>ecting and disconnecting PIWIS Tester<br>ating the levelling system | I                                          | Labor time: <b>1</b> | 74 TU |
|          | Parts required:                                                           |                                                                                                    |                                            |                      |       |
|          | 00004399032                                                               | PASM control unit                                                                                                    | 1 ea.                                      |                      |       |
|          | <b>Also required</b> for a fixed luggage comp                             | II vehicles <b>except</b> vehicles with equipment<br>artment cover ( <b>I-no. 3U7</b> ) and without sun                       | combination<br>blind ( <b>I-no. 3Y0</b> ): |                      |       |
|          | 9A700794200                                                               | Bearing pin                                                                                                    | 1 ea.                                      |                      |       |
|          | $\Rightarrow$ Damage Code V                                               | NJ20 066 000 2                                                                                                    |                                            |                      |       |

### Warranty processing

 $\mathbb{T}$ 

### Information

The specified working times were determined specifically for carrying out this campaign and include all required preliminary and subsequent work.

The working times may differ from the working times published in the Labor Operation List in PIWIS.

Information: Scopes 1 and 2 are not relevant for this vehicle type.

#### Scope 3: • Vehicles with air suspension (I-no. 1BK) and without subwoofer

| Working tir              | ne:                                                                                                    |                           |
|--------------------------|----------------------------------------------------------------------------------------------------|---------------------------|
| Replacing P<br>Includes: | ASM control unit<br>Connecting and disconnecting battery charger<br>Connecting and disconnecting PIWIS Tester<br>Calibrating the levelling system | Labor time: <b>174 TU</b> |
| Parts requ               | red:                                                                                                    |                           |

| 000043990                                  | 31                                                             | PASM control unit                                                                                                    | 1 ea                                                                          |                   |
|--------------------------------------------|----------------------------------------------------------------|----------------------------------------------------------------------------------------------------|-------------------------------------------------------------------------------|-------------------|
| Also require                               | e <b>d</b> for all v<br>e compart                              | ehicles <b>except</b> vehicles with equi<br>ment cover ( <b>I-no. 3U7</b> ) and witho                                                                                                    | pment combination<br>out sun blind ( <b>I-no. 3YO</b>                         | ):                |
| 9A7007942                                  | 00                                                             | Bearing pin                                                                                                    | 1 ea                                                                          |                   |
| $\Rightarrow$ <b>Damage</b>                | Code WJ                                                        | 20 066 000 2<br>springs (I-no, 1BH) and withou                                                                                                    | t subwoofer                                                                   |                   |
| Working tim                                | ie:                                                            |                                                                                                    |                                                                               |                   |
| Daulasina DA                               | SM contro                                                      | alunit                                                                                                    |                                                                               | Labortimo, 17/ TU |
| Includes:                                  | Connect<br>Connect<br>Calibrati                                | ing and disconnecting battery cha<br>ing and disconnecting PIWIS Testo<br>ng the levelling system                                                                                                    | arger<br>er                                                                   |                   |
| Parts requir                               | Connect<br>Connect<br>Calibration                              | ing and disconnecting battery cha<br>ing and disconnecting PIWIS Test<br>ng the levelling system                                                                                                    | arger<br>er                                                                   |                   |
| Parts requir                               | Connect<br>Connect<br>Calibratii                               | ing and disconnecting battery cha<br>ing and disconnecting PIWIS Testo<br>ng the levelling system<br>PASM control unit                                                                                          | arger<br>er<br>1 ea                                                           |                   |
| Parts require<br>000043990<br>Also require | Connect<br>Connect<br>Calibratii<br>red:<br>32<br>ed for all v | ing and disconnecting battery cha<br>ing and disconnecting PIWIS Teste<br>ng the levelling system<br>PASM control unit<br>ehicles <b>except</b> vehicles with equi<br>ment cover ( <b>I-no. 3U7</b> ) and witho | arger<br>er<br>1 ea<br>ipment combination<br>put sun blind ( <b>I-no. 3YO</b> | ):                |

Scope 5:

Scope 4:

• Vehicles with air suspension (I-no. 1BK) and subwoofer (I-no. 9VJ or 9VL)

| Working ti               | me:                                                            |                                                                                                    |                                                                 |                    |                           |
|--------------------------|----------------------------------------------------------------|----------------------------------------------------------------------------------------------------|-----------------------------------------------------------------|--------------------|---------------------------|
| Replacing F<br>Includes: | ASM contro<br>Connectir<br>Connectir<br>Removing<br>Calibratin | l unit<br>ng and disconnecting batt<br>ng and disconnecting PIW<br>and installing subwoofer<br>g the levelling system | ery charger<br>IS Tester                                        |                    | Labor time: <b>190 TU</b> |
| Parts requ               | ired:                                                          |                                                                                                    |                                                                 |                    |                           |
| 00004399                 | 031                                                            | PASM control unit                                                                                                    |                                                                 | 1 ea.              |                           |
| Also requin              | <b>red</b> for all ve<br>ge compartr                           | hicles <b>except</b> vehicles w<br>nent cover ( <b>I-no. 3U7</b> ) ar                                                 | ith equipment combinatio<br>nd without sun blind ( <b>I-no.</b> | n<br><b>3Y0</b> ): |                           |
| 9A700794                 | 200                                                            | Bearing pin                                                                                                    |                                                                 | 1 ea.              |                           |

# 4

#### $\Rightarrow$ Damage Code WJ20 066 000 2

Scope 6:

Vehicles with steel springs (I-no. 1BH) and subwoofer (I-no. 9VJ or 9VL)

| Working tir                 | ne:                                                                                                    |                           |
|-----------------------------|----------------------------------------------------------------------------------------------------|---------------------------|
| Replacing Pa<br>Includes:   | ASM control unit<br>Connecting and disconnecting battery charger<br>Connecting and disconnecting PIWIS Tester<br>Removing and installing subwoofer<br>Calibrating the levelling system | Labor time: <b>190 TU</b> |
| Parts requi                 | ired:                                                                                                    |                           |
| 000043990                   | D32 PASM control unit 1 e                                                                                                    | а.                        |
| Also requir<br>fixed luggag | ed for all vehicles except vehicles with equipment combination<br>be compartment cover (I-no. 3U7) and without sun blind (I-no. 3Y                                                     | <b>D)</b> :               |
| 9A7007942                   | 200 Bearing pin 1 e                                                                                                    | а.                        |
| ⇒ Damage                    | e Code WJ20 66 000 2                                                                                                    |                           |

### Warranty processing

### Information

The specified working times were determined specifically for carrying out this campaign and include all required preliminary and subsequent work.

The working times may differ from the working times published in the Labour Operation List in PIWIS.

- Information: Scopes 1 to 6 are not relevant for this vehicle type.
- Scope 7: Vehicles without subwoofer

| Working time:               |                                              |                    |  |  |  |  |
|-----------------------------|----------------------------------------------|--------------------|--|--|--|--|
| Replacing PASM control unit |                                              | Labor time: 231 TU |  |  |  |  |
| Includes:                   | Connecting and disconnecting battery charger |                    |  |  |  |  |
|                             | Connecting and disconnecting PIWIS Tester    |                    |  |  |  |  |
|                             | Loosening and securing high-voltage charger  |                    |  |  |  |  |
|                             | Calibrating the levelling system             |                    |  |  |  |  |
|                             |                                              |                    |  |  |  |  |
|                             |                                              |                    |  |  |  |  |

| 1                                                                                                    |                                     |                                                                  |                                                            |                      |                    |  |  |  |
|----------------------------------------------------------------------------------------------------|-------------------------------------|------------------------------------------------------------------|------------------------------------------------------------|----------------------|--------------------|--|--|--|
| Parts requi                                                                                                    | ired:                               |                                                                  |                                                            |                      |                    |  |  |  |
| 000043990                                                                                                    | 031                                 | PASM control unit                                                |                                                            | 1 ea.                |                    |  |  |  |
| Also required for all vehicles except vehicles with equipment combination fixed luggage compartment cover (I-no. 3U7) and without sun blind (I-no. 3Y0): |                                     |                                                                  |                                                            |                      |                    |  |  |  |
| 9A7007942                                                                                                    | 200                                 | Bearing pin                                                      |                                                            | 1 ea.                |                    |  |  |  |
| $\Rightarrow$ Damage Code WJ20 066 000 2                                                                                                    |                                     |                                                                  |                                                            |                      |                    |  |  |  |
| Vehicles                                                                                                    | with <b>subwc</b>                   | ofer (I-no. 9VJ or 9V                                            | L)                                                         |                      |                    |  |  |  |
| Working tir                                                                                                    | ne:                                 |                                                                  |                                                            |                      |                    |  |  |  |
| Replacing PASM control unit                                                                                                    |                                     |                                                                  |                                                            |                      | Labor time: 247 TU |  |  |  |
| Includes:                                                                                                    | Connectir                           | ig and disconnecting ba                                          | attery charger                                             |                      |                    |  |  |  |
|                                                                                                    | Removing                            | ig and disconnecting Pl<br>Land installing subwoof               | WIS lester<br>er                                           |                      |                    |  |  |  |
|                                                                                                    | Loosening                           | g and securing high-volt                                         | age charger                                                |                      |                    |  |  |  |
|                                                                                                    | Calibratin                          | g the levelling system                                           |                                                            |                      |                    |  |  |  |
| Parts requi                                                                                                    | ired:                               |                                                                  |                                                            |                      |                    |  |  |  |
| 000043990                                                                                                    | )31                                 | PASM control unit                                                |                                                            | 1 ea.                |                    |  |  |  |
| Also requir<br>fixed luggag                                                                                                    | <b>ed</b> for all ve<br>je compartr | hicles <b>except</b> vehicles<br>nent cover ( <b>I-no. 3U7</b> ) | with equipment combin<br>and without sun blind ( <b>I-</b> | nation<br>•no. 3YO): |                    |  |  |  |
| 9A7007942                                                                                                    | 200                                 | Bearing pin                                                      |                                                            | 1 ea.                |                    |  |  |  |
| ⇒ Damage                                                                                                    | e Code WJ2                          | 20 066 000 2                                                     |                                                            |                      |                    |  |  |  |

### Warranty processing

Scope 8:

|              | <b>Information</b><br>The specified working time was determined specifically for carrying out this campaign and includes a required preliminary and subsequent work.<br>The working time may differ from the working times published in the Labour Operation List in PIWIS. |  |  |  |
|--------------|----------------------------------------------------------------------------------------------------|--|--|--|
| Information: | Scopes 1 to 8 are not relevant for this vehicle type.                                                                                                    |  |  |  |
| Scope 9:     | • Vehicles with air suspension (I-no. 1BK) and subwoofer (I-no. 9VJ or 9VL)                                                                                                    |  |  |  |

146/18 ENU WJ20

4

| Working time:                                                                                                    |                                       |        |  |  |  |  |  |
|----------------------------------------------------------------------------------------------------|---------------------------------------|--------|--|--|--|--|--|
| Replacing PASM                                                                                                    | Labor time: 247 TU                    |        |  |  |  |  |  |
| Includes: Co                                                                                                    | nnecting and disconnecting battery cl | harger |  |  |  |  |  |
| Co                                                                                                    | nnecting and disconnecting PIWIS les  | ster   |  |  |  |  |  |
| Re<br>Lo                                                                                                    | moving and installing subwoorer       | argor  |  |  |  |  |  |
| Ca                                                                                                    | librating the levelling system        | aigei  |  |  |  |  |  |
|                                                                                                    |                                       |        |  |  |  |  |  |
| Parts required:                                                                                                    |                                       |        |  |  |  |  |  |
| 00004399033                                                                                                    | PASM control unit                     | 1 ea.  |  |  |  |  |  |
| Also required for all vehicles except vehicles with equipment combination fixed luggage compartment cover (I-no. 3U7) and without sun blind (I-no. 3Y0): |                                       |        |  |  |  |  |  |
| 9A700794200                                                                                                    | Bearing pin                           | 1 ea.  |  |  |  |  |  |
|                                                                                                    |                                       |        |  |  |  |  |  |
| $\Rightarrow$ Damage Code WJ20 066 000 2                                                                                                    |                                       |        |  |  |  |  |  |

Important Notice: Technical Bulletins issued by Porsche Cars North America, Inc. are intended only for use by professional automotive technicians who have attended Porsche service training courses. They are written to inform those technicians of conditions that may occur on some Porsche vehicles, or to provide information that could assist in the proper servicing of a vehicle. Porsche special tools may be necessary in order to perform certain operations identified in these bulletins. Use of tools and procedures other than those Porsche recommends in these bulletins may be detrimental to the safe operation of your vehicle, and may endanger the people working on it. Properly trained Porsche technicians have the equipment, tools, safety instructions, and know-how to do the job properly and safely. Part numbers listed in these bulletins are for reference only. The work procedures updated electronically in the Porsche PIWIS diagnostic and testing device take precedence and, in the event of a discrepancy, the work procedures in the PIWIS Tester are the ones that must be followed.

 $\ensuremath{^{\odot}}$  2020 Porsche Cars North America, Inc.